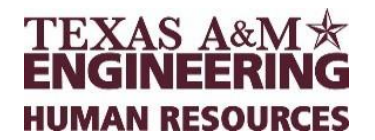

# Lump Sum Vacation Payout

### **Engineering Human Resource Contact Information**

- Engineering Human Resources Email: engineeringhr@tamu.edu
- Engineering Phone: 979.458.7699

#### Lump Sum Vacation Packet submission requirements

Submissions for Lump Sum Vacation Packets to Engineering Payroll must include the following:

- 1. Lump Sum Worksheet Worksheet— Monthly and Biweekly forms can be found at:\_\_\_\_\_\_\_ https://tees.tamu.edu/payroll/departmental-resources.html
- 2. Vacation Balance Report Workday report Time Off Results by Period
- 3. Supplemental Form Monthly and Biweekly forms can be found at: <u>https://tees.tamu.edu/payroll/departmental-resources.html</u>

NOTE: All 3 items above will be submitted via email to: <u>engrsupplements@tamu.edu</u> Lump Sum Payment is not done as a one-time payment in Workday. You will need to submit the 3 items above to initiate the lump sum payment.

#### **Quick Steps for Zeroing out Vacation for Lump Sum Payment**

The Absence Partner will make this entry in Workday and then follow the previous Lump Sum Payment process, using the worksheet provided by Payroll.

- 1. Locate the Employee and go to their Time and Leave section
- 2. Go to the Enter Time Off calendar view of vacation hours, ensure all entries are approved or submitted if needed and locate the vacation balance on the right-hand side.
- 3. Go to the Actions button and under Time and Leave select Maintain Accrual and Time Off Adjustments/Overrides
- 4. Click the +
- 5. Enter "Lump Sum" in the search section

- 6. Under "Units" list the number of vacation hours to be paid.
- 7. Under "Period" select the monthly period (which includes employee's last day.)
- 8. In Comments enter: "lump sum payment for XX hours, last day worked MM/DD/YY (initial and date)"
- 9. Click Ok
- 10. Click Done
- 11. Go to the employee's *Actions* button and under *Time and Leave* select *View Time Off Results by Period*. Select *Vacation* and the period in which the lump sum payment was processed. Click OK
- 12. Lastly, click the printer icon on the right-hand side of the next screen and open the document with Adobe Acrobat. Attach this report to the Lump Sum Worksheet and supplemental form to submit to Engineering Payroll.

## **Screen Shots**

Follow along with the screenshots provided below, in order, along with the instructions given above to create your entry in Workday.

- Locate Employee tab > Go to Time and Leave
- Select Maintain Accrual and Time Off Adjustments/Overrides

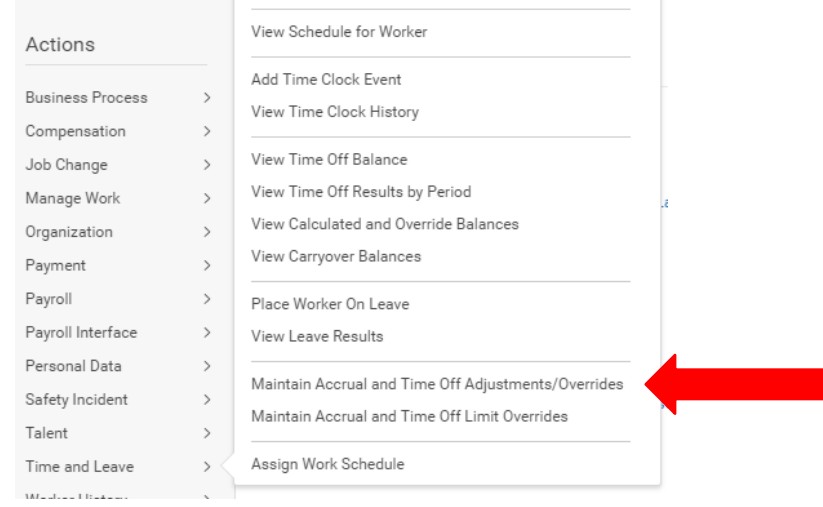

Figure 1. Visual representation of steps 1 through 3 for submitting an entry in Workday

#### • Click the "+" sign

| Maintain Accrual and Time Off Adjustments/Overrides |                          |       |              |                         |                 |          |                                         |
|-----------------------------------------------------|--------------------------|-------|--------------|-------------------------|-----------------|----------|-----------------------------------------|
| Worker Paulo Barretto (Terminated)                  |                          |       |              |                         |                 |          |                                         |
| Adjustments Overrides                               |                          |       |              |                         |                 |          |                                         |
| Adjustments 1 item                                  |                          |       |              |                         |                 |          |                                         |
| ۲                                                   | *Select Accrual/Time Off | Units | Unit of Time | *Period                 | *Reference Date | Batch ID | Comment                                 |
| Θ                                                   | X Lump Sum - Vacation    | 54.55 | Hours        | × 01/01/2018-01/31/2018 | 01/01/2018 🚞    |          | ump sum for 54.55 hours; terminated 1/4 |
| ¢                                                   |                          |       |              |                         |                 |          | *                                       |

Figure 2. Visual representation of steps 6 through 8 for submitting an entry in Workday

- Under period Type "Monthly" and the system will bring up options for you to choose from.
- Under comments Enter: "Lump sum for XX hours, last day worked MM/DD/YY"
- Submit.
- Next, locate the Employee tab
- Select Time and Leave
- Select View Time Off Results by Period

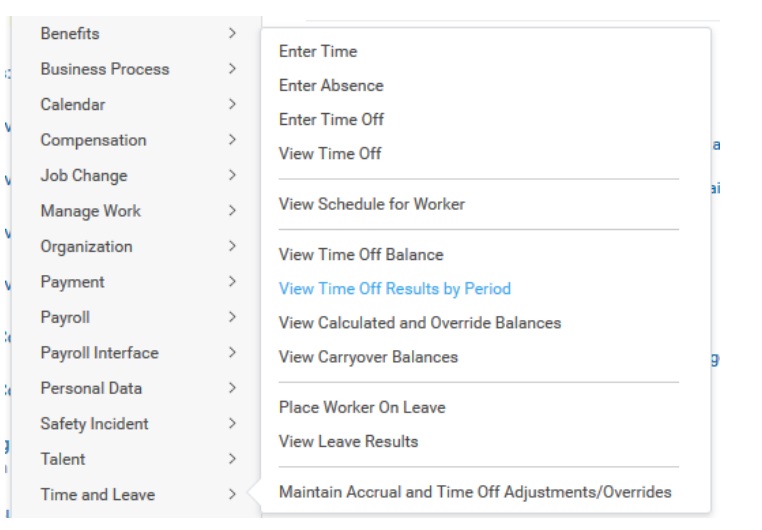

Figure 3. Visual representation of step 11 in submitting an entry in Workday

• Enter Vacation and appropriate monthly period

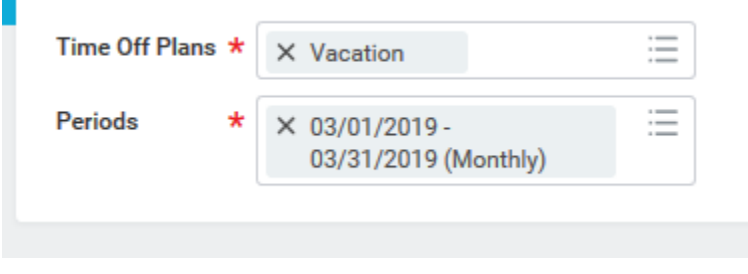

Figure 4. Visual representation of step 11 in submitting an entry in Workday

- Click OK
- Print/Save report:

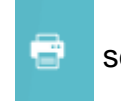

select printer icon on right-hand side of screen 3/23/20